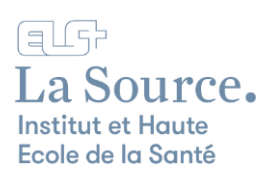

## Configuration du VPN sur Windows

Cette procédure vous montre comment configurer votre ordinateur Windows pour consulter toutes les ressources en ligne du CEDOC depuis un wifi autre que celui de l'école.

- 1. Ouvrez un navigateur et saisissez l'adresse suivante : <u>https://vpn.ecolelasource.ch</u>.
- 2. Saisissez votre adresse e-mail et votre mot de passe de l'école et cliquez sur le bouton "Log in".

|        | - |
|--------|---|
| LOG IN |   |

3. Cliquez sur le système d'exploitation dont vous disposez.

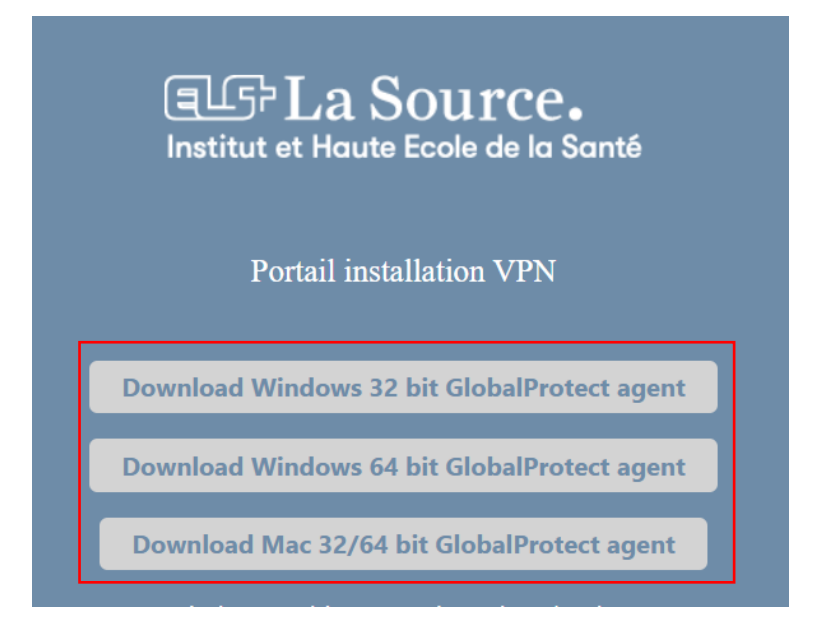

1/5

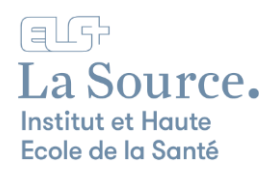

Si vous ne connaissez pas votre système d'exploitation, vous pouvez le trouver en faisant un clic droit sur "Ce PC" dans l'explorateur de fichier puis en sélectionnant "Propriétés".

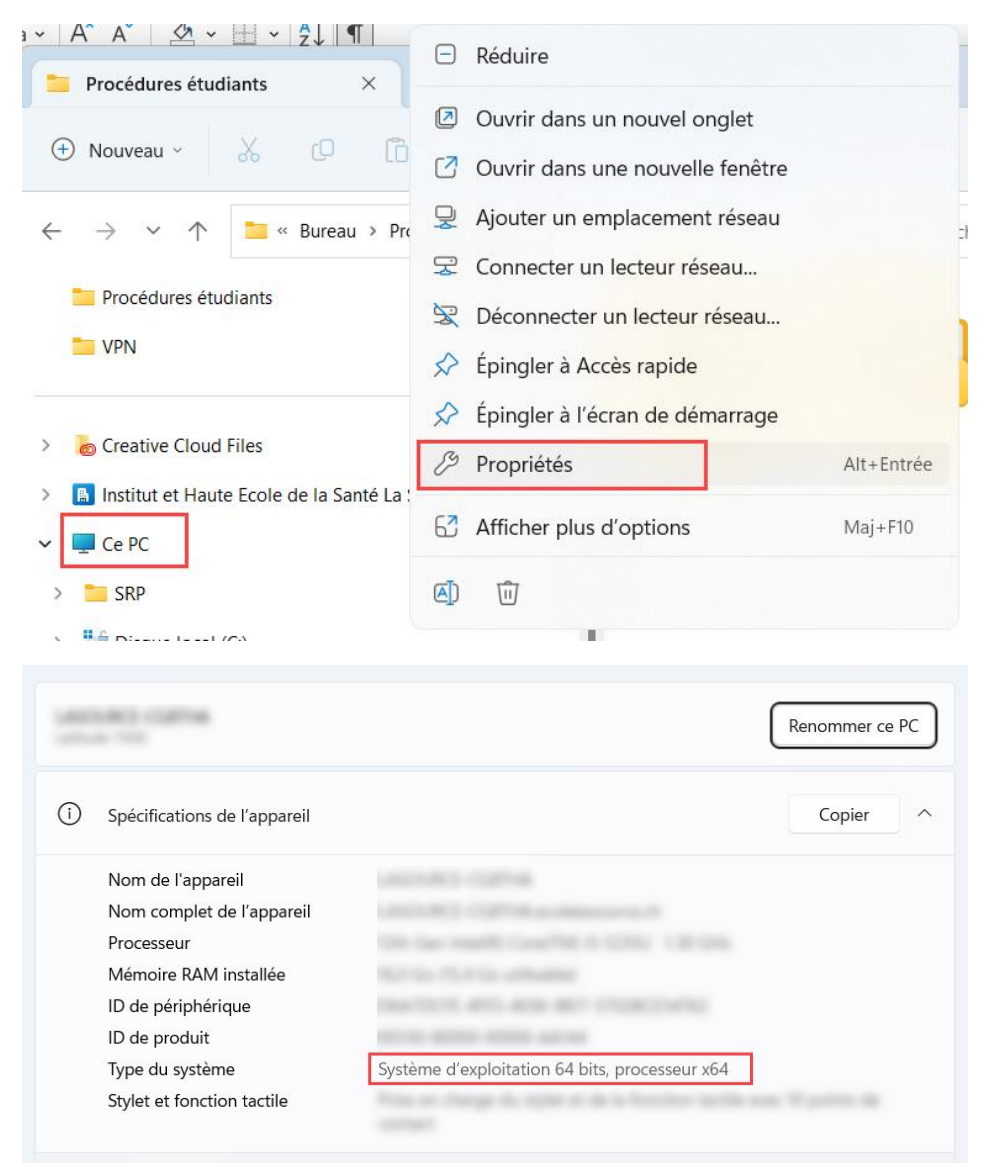

4. Cliquez sur "Enregistrer le fichier".

|                | O Enregistrer sous                                                                                                    | × |
|----------------|----------------------------------------------------------------------------------------------------|---|
| GGI            | $\leftarrow$ $\rightarrow$ $\checkmark$ $\uparrow$ $\checkmark$ Téléchargements $\checkmark$ $C$ Rechercher dans : Télécharg | Q |
|                | Nom du fichier : GlobalProtect64.msi                                                                                         | ~ |
| Institut et F  | Type : Windows Installer Package (*.msi)                                                                                     | ~ |
| Portai         |                                                                                                    |   |
| Download Windo | ✓ Parcourir les dossiers   Enregistrer Annuler                                                                               |   |
| _              |                                                                                                    |   |
| Download Windo | ows 64 bit GlobalProtect agent                                                                                               |   |
| Download Mac   | 32/64 bit GlobalProtect agent                                                                                                |   |

2/5

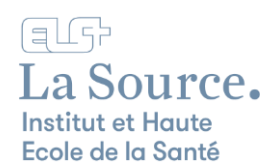

5. Double cliquez sur le fichier téléchargé afin de lancer l'installation du VPN.

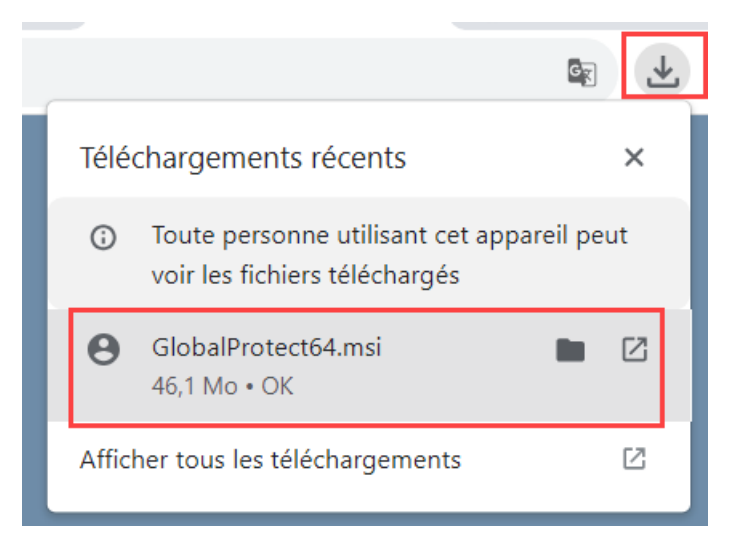

6. Une fois l'installateur lancé, acceptez toutes les prochaines étapes jusqu'à la fin (Close).

| 🛃 GlobalProtect                                                                                                    | - 🗆 X                                          |            |
|----------------------------------------------------------------------------------------------------|------------------------------------------------|------------|
| Welcome to the GlobalProtect Setup Wizard                                                                                                    | <b>∥<sup>n</sup> paloalto</b>                  | - 🗆 X      |
| The installer will guide you through the steps required to install GlobalProtect<br>computer.                                                                                                    | Installation Complete                          | paloalto   |
|                                                                                                    | GlobalProtect has been successfully installed. |            |
|                                                                                                    | Click "Close" to exit.                         |            |
|                                                                                                    |                                                |            |
| WARNING: This computer program is protected by copyright law and interna<br>Unauthorized duplication or distribution of this program, or any portion of it ma<br>or criminal penalties, and will be prosecuted to the maximum extent possible | atio<br>asy<br>ur                              |            |
| Cancel < Back                                                                                                    |                                                |            |
|                                                                                                    | Cancel < E                                     | łack Close |

 Après quelques secondes d'installation, la fenêtre "GlobalProtect" va s'afficher en bas à droite de votre écran. Saisissez dans le champ vide l'adresse suivante : "vpn.ecolelasource.ch" puis "Connecter".

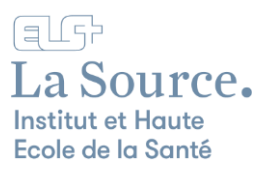

|     | GlobalProtect - Bienvenue        | $\equiv$ |
|-----|----------------------------------|----------|
|     | Core a                           |          |
|     |                                  |          |
| We  | come to GlobalProte              | ect      |
| P   | Please enter your portal address |          |
| vpn | .ecolelasource.ch                |          |
|     | Connecter                        |          |

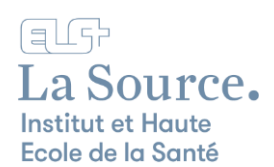

8. Saisissez vos identifiants de l'école (mêmes informations que sous le point 2) puis cliquez sur "S'inscrire".

| GlobalPro | otect - Bienvenue              |
|-----------|--------------------------------|
|           | S'inscrire                     |
| 00        | Enter login credentials        |
|           | Portail : vpn.ecolelasource.ch |
|           | Username                       |
|           | Password •••••                 |
|           | Annuler Sinscrire              |

9. Vous devriez voir l'image suivante "Connecté" si tout s'est bien passé.

|      | Con       | <b>I</b> Perté | V           | 1 |
|------|-----------|----------------|-------------|---|
| Veue | Stor com  | fiecte         | - A resurit | 6 |
| vous | au réseau | d'entrepris    | securité    | 2 |
|      | Déco      | nnecter        | 8           |   |

Il ne vous reste plus qu'à vous connecter au Portail des Etudiant·e·s <u>https://portail-etu.ecolelasource.ch/</u> et d'accéder au site du Centre de documentation (CEDOC) depuis la liste des sites institutionnels.

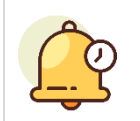

Nous rappelons que vous devez utiliser cette connexion uniquement lorsque vous souhaitez consulter des ressources en ligne du CEDOC depuis un wifi autre que celui de l'école.